# PaGamO線上自主學習

## 1.點選註冊/登入

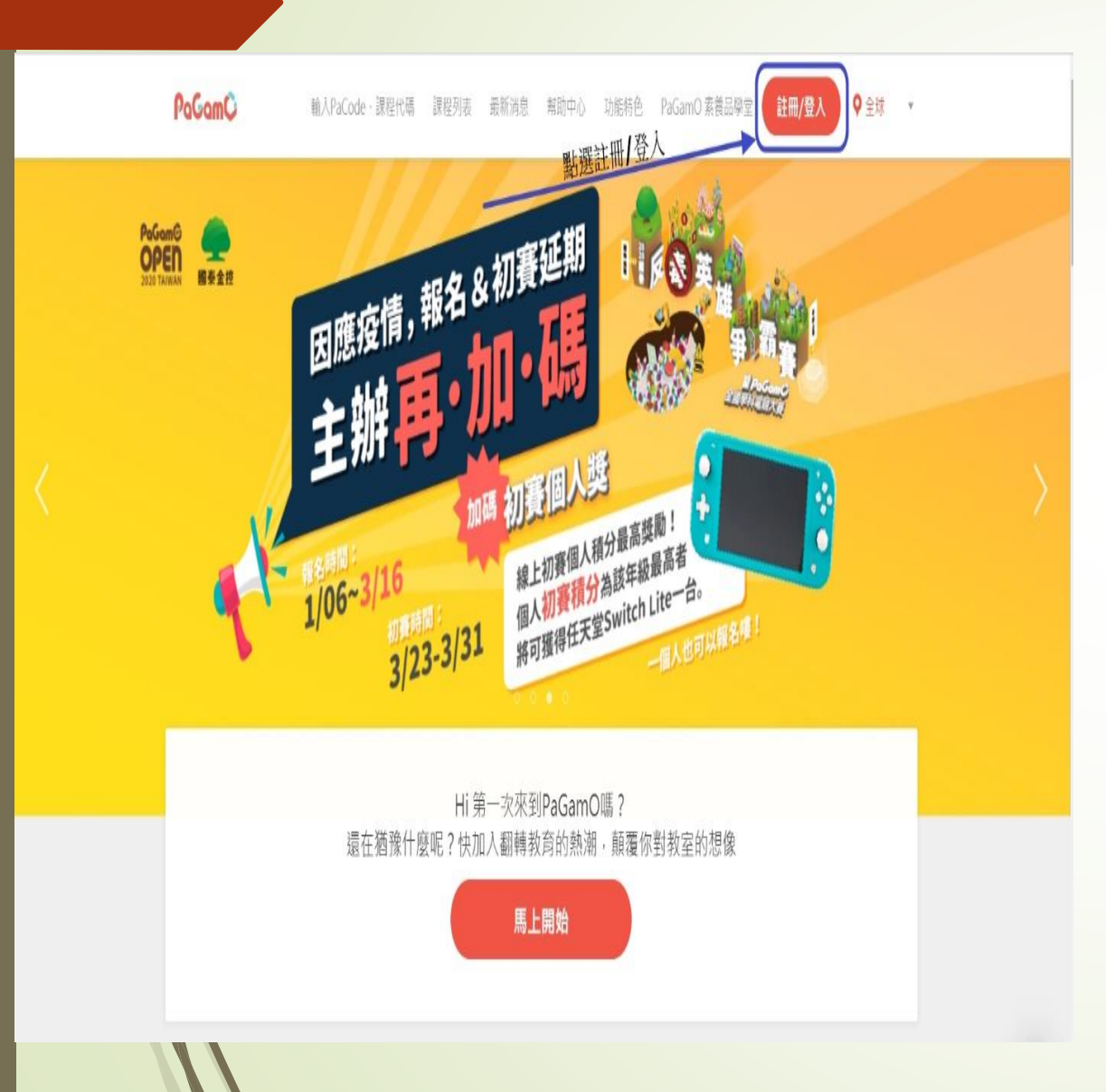

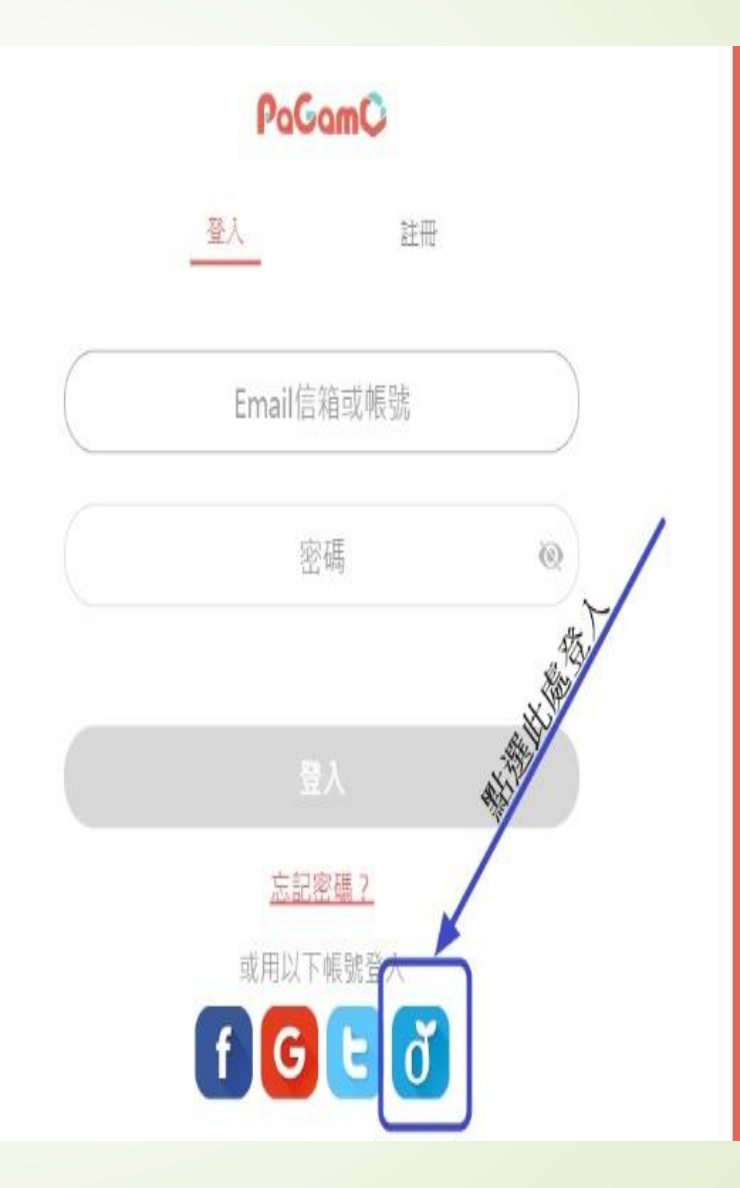

#### 加入PaGamO你將可以獲得

- 超過70萬題免費題庫
- 最好玩的電競學習方法
- 與全球學生一同競技

2.使用縣市帳號登入,並用OpenID登入

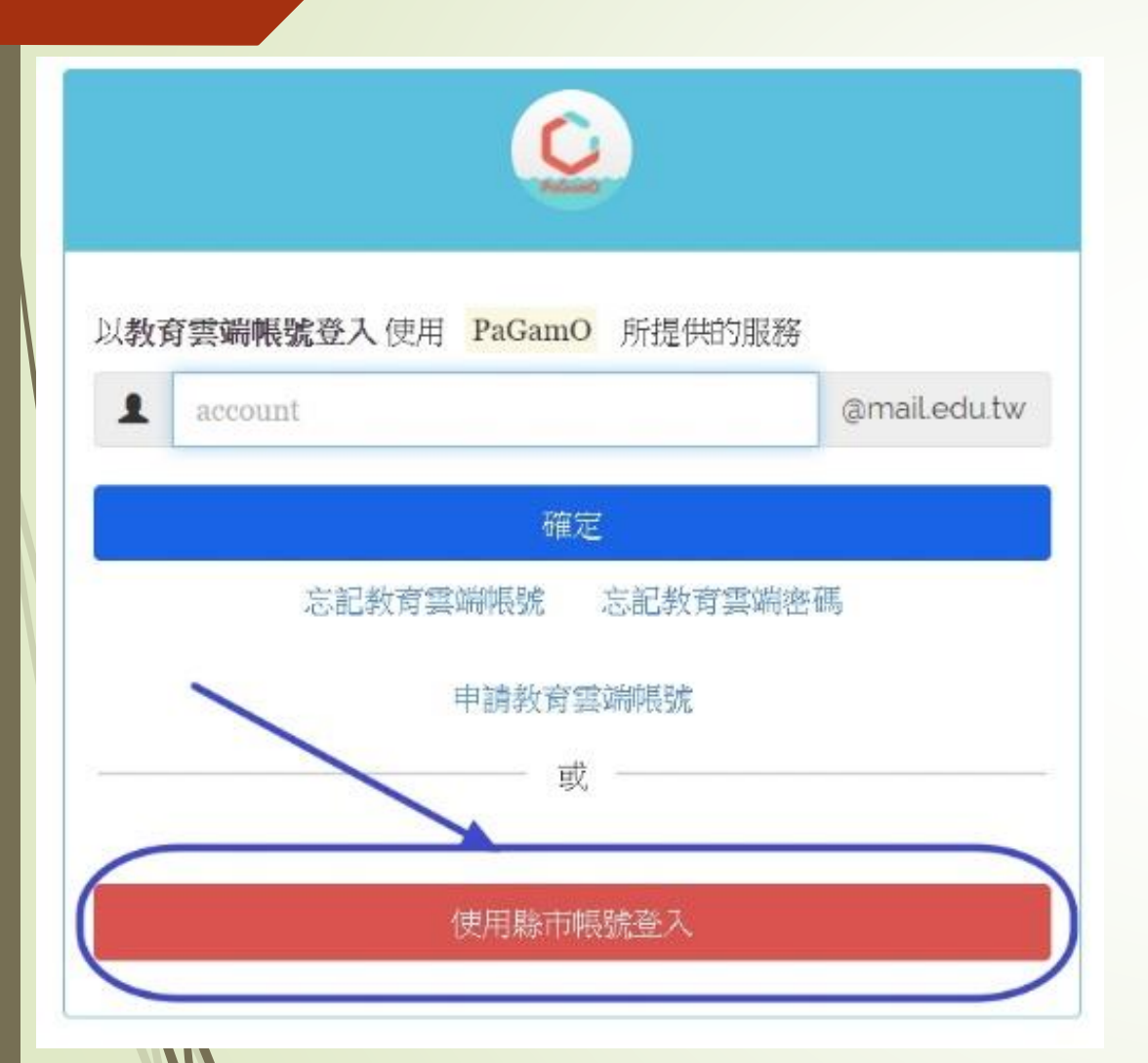

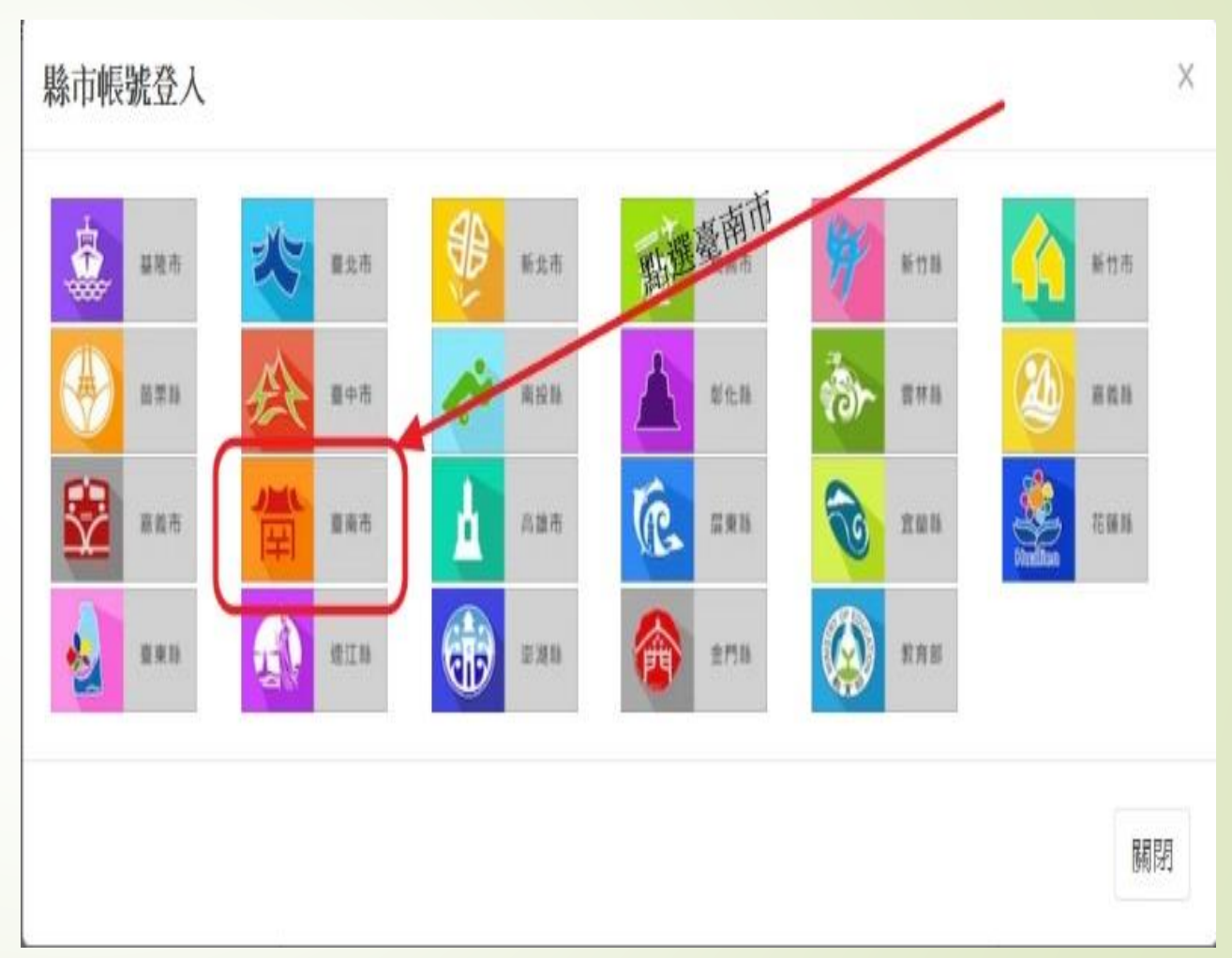

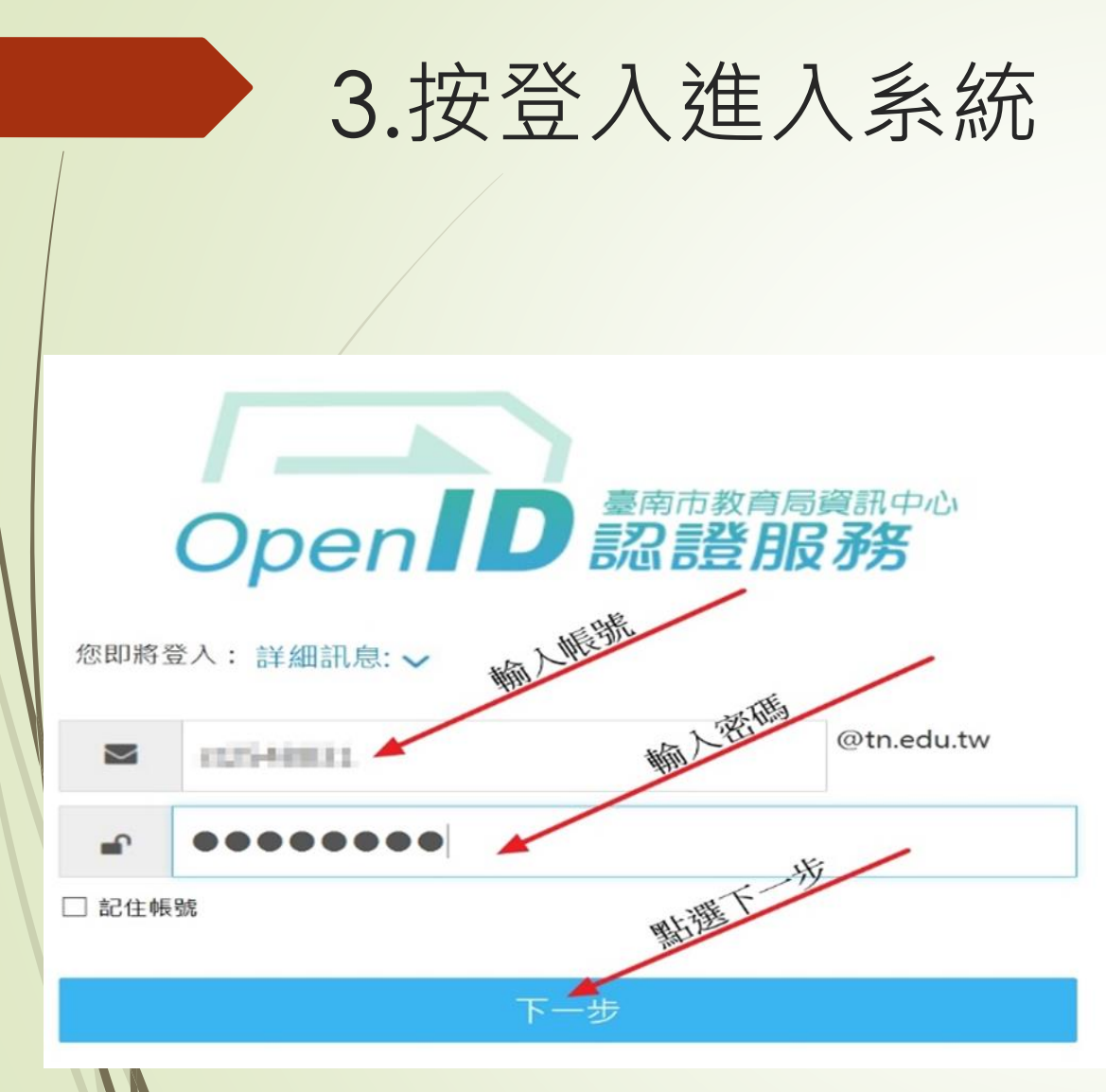

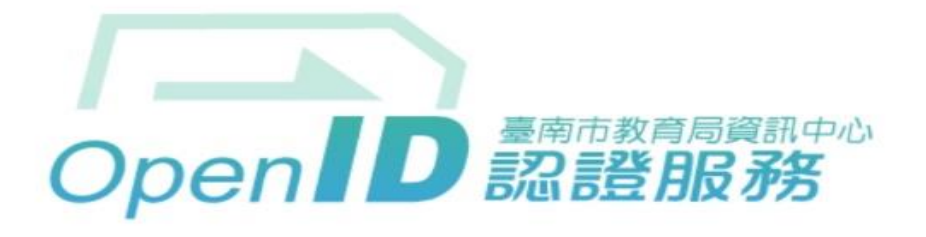

您好,您即將登入: https://oidc.tanet.edu.tw/openidclient/review

需回傳給該網站的資料:

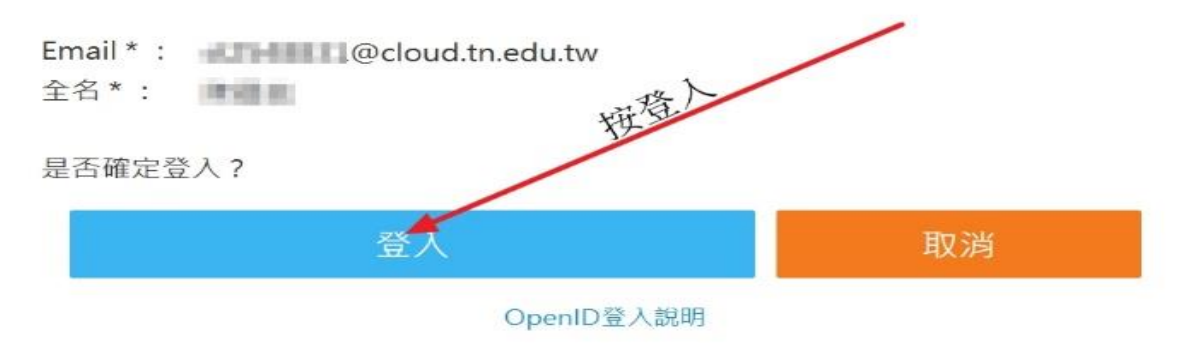

#### 4. 點選我知道了,之後將網頁拉至最下方,輸入老師給的班級代碼

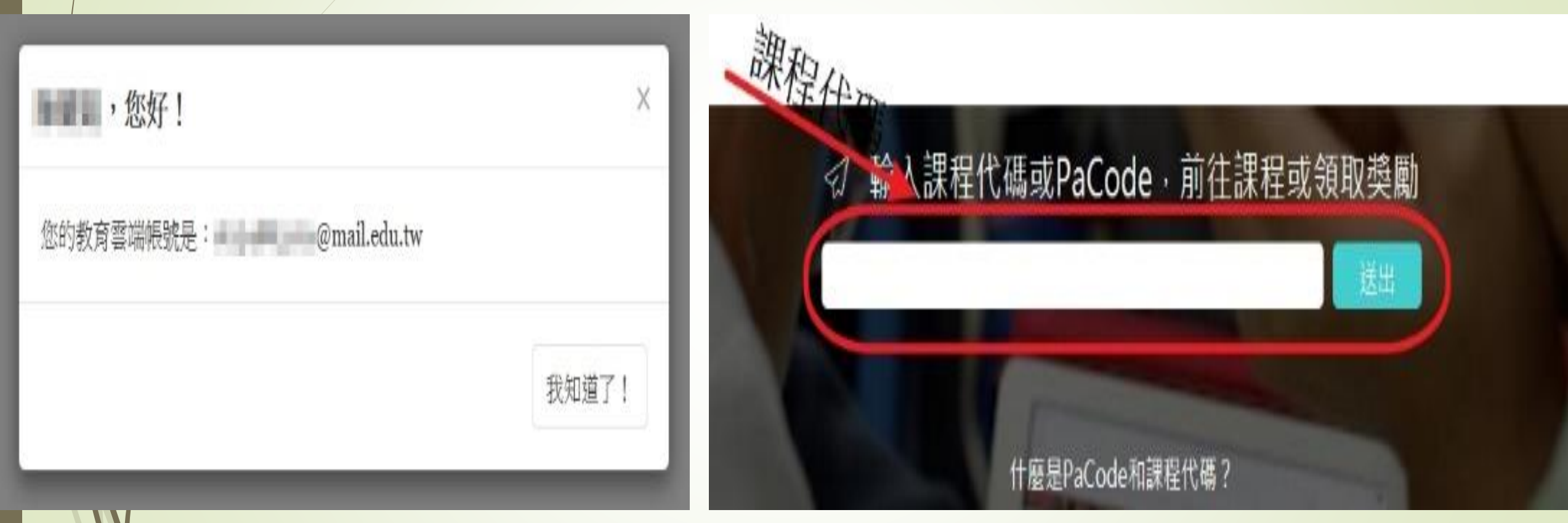

### 5.點選網頁最上方的進入遊戲

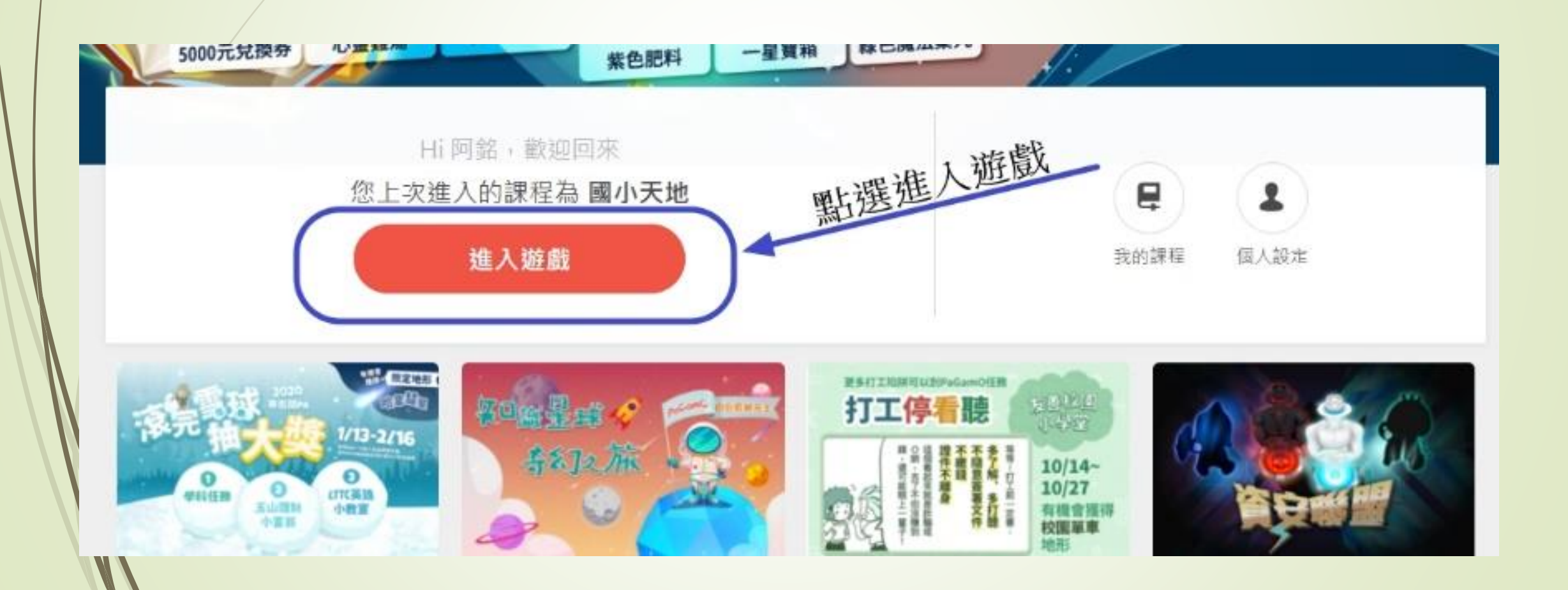

#### 6. 進入遊戲後,點選任務書或可以選擇下方的自選章節

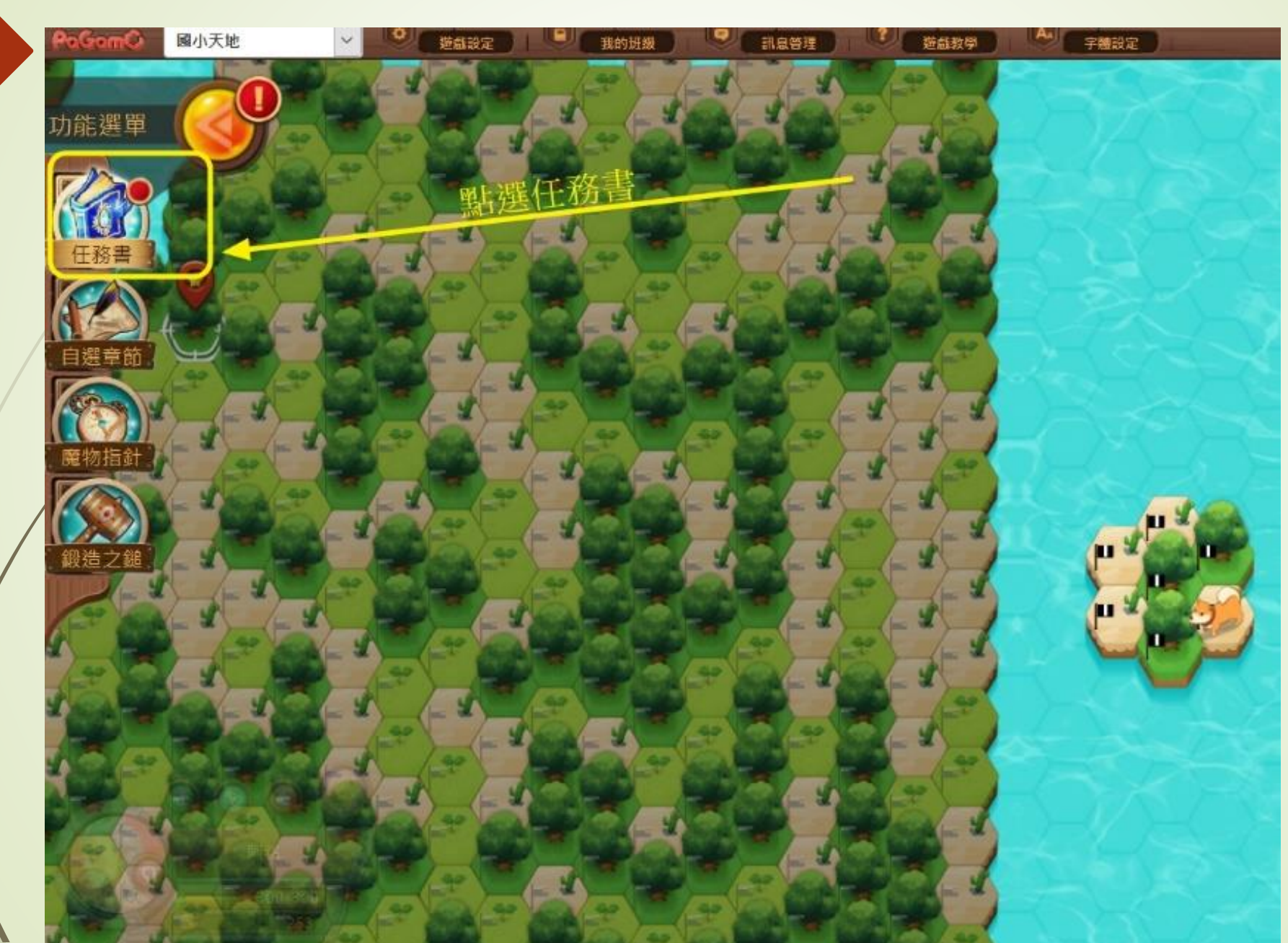

### 7.任務書中選一般任務,開始任務

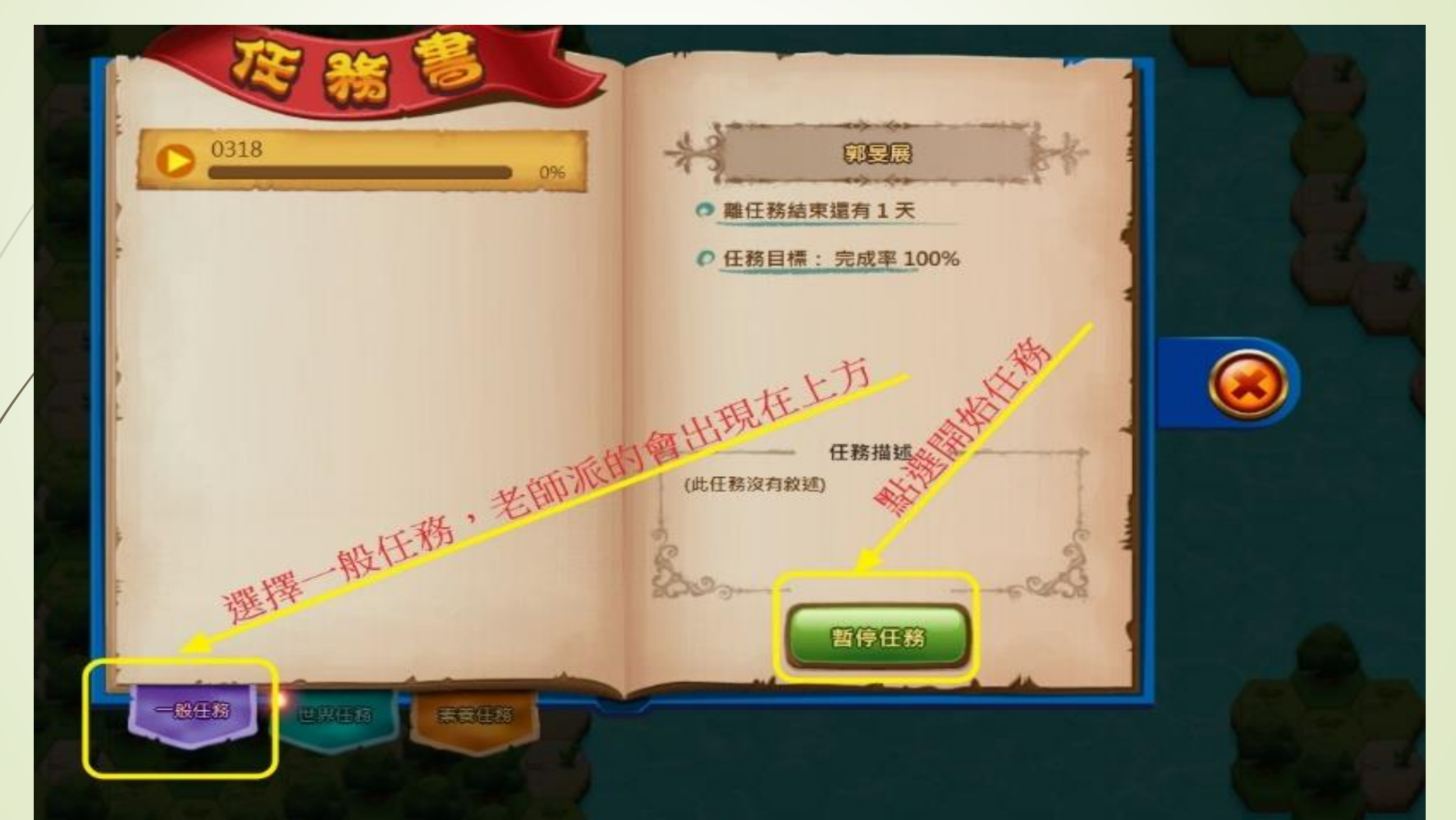

## 8. 選取一塊場地,進行點選攻擊

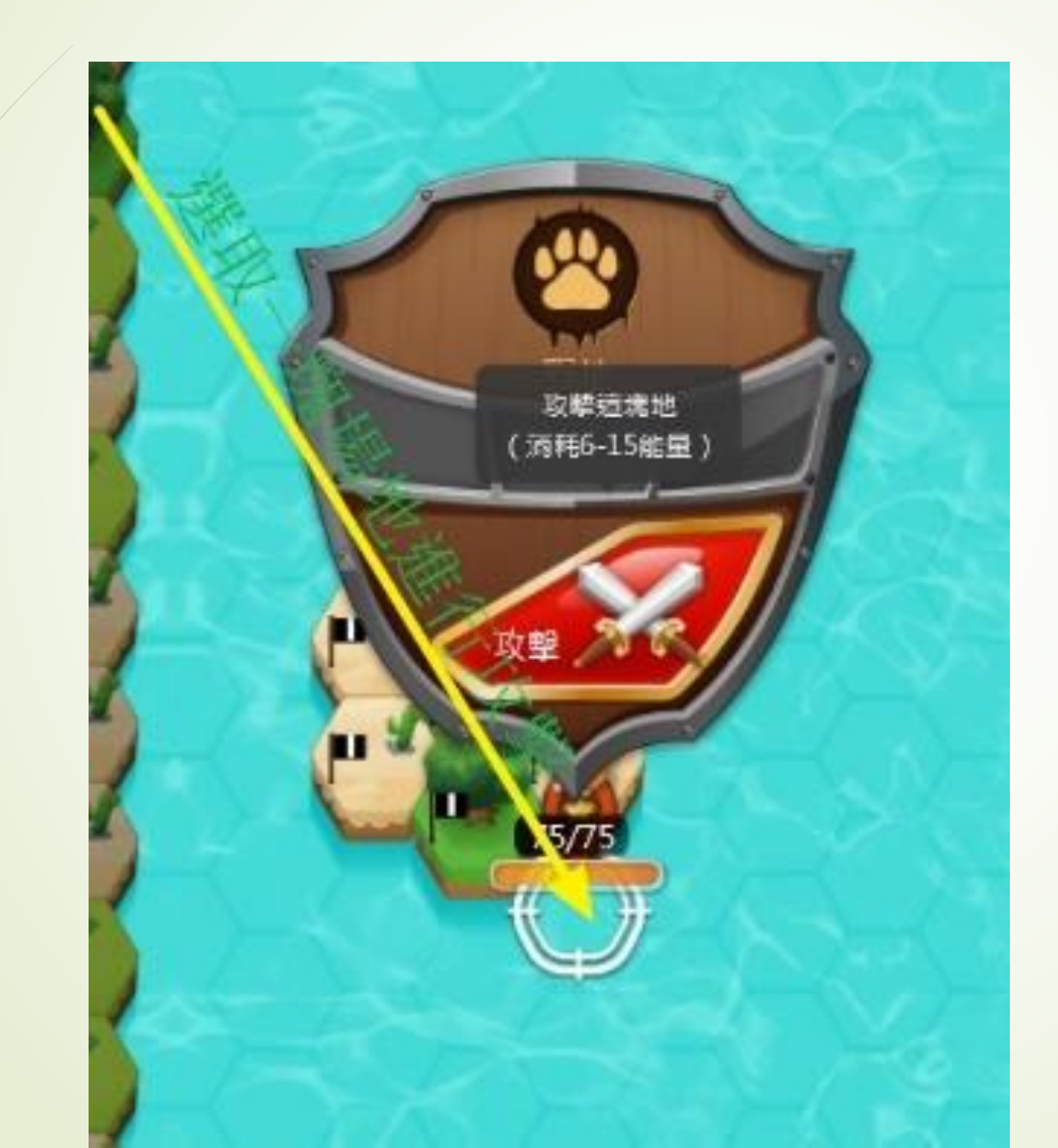

### 9.開始作答老師所命題的題目

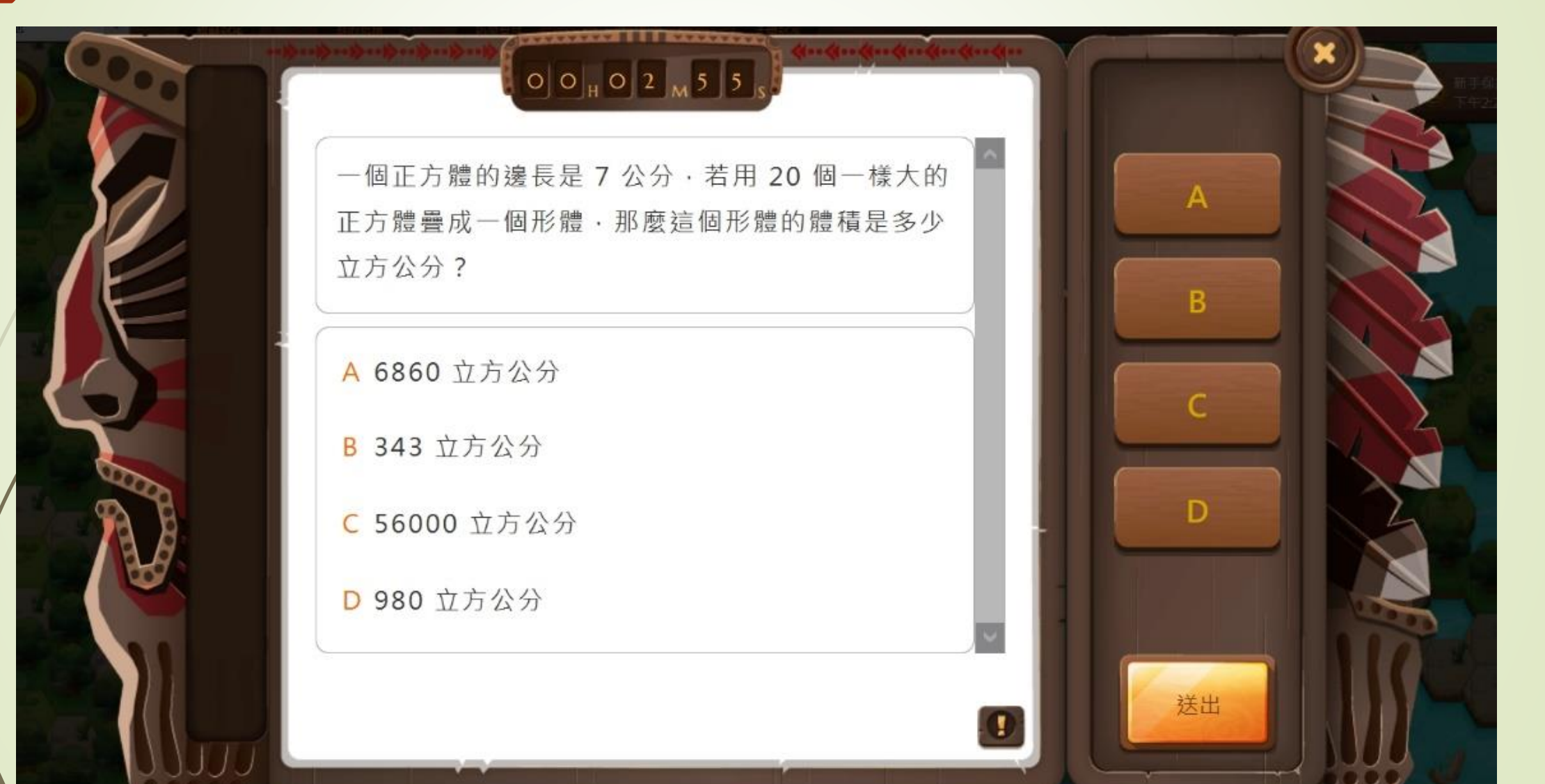

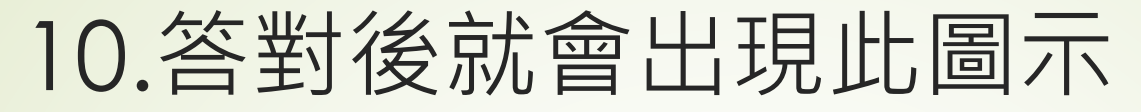

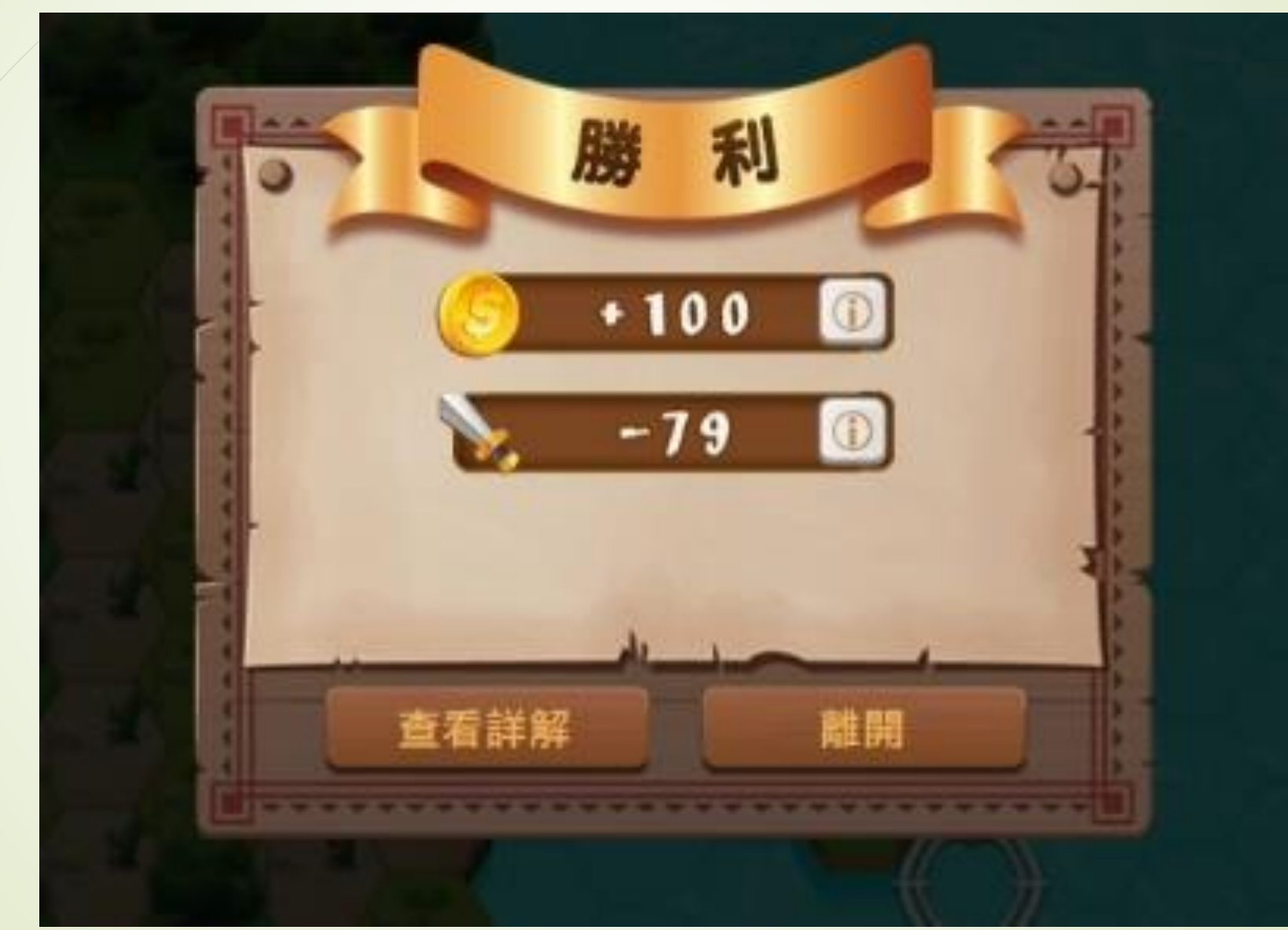